## How to install the VM desktop client (Omnissa Horizon Client)

Note: installing the client this way allows you to connect USB devices like flash drives - the web browser client does not

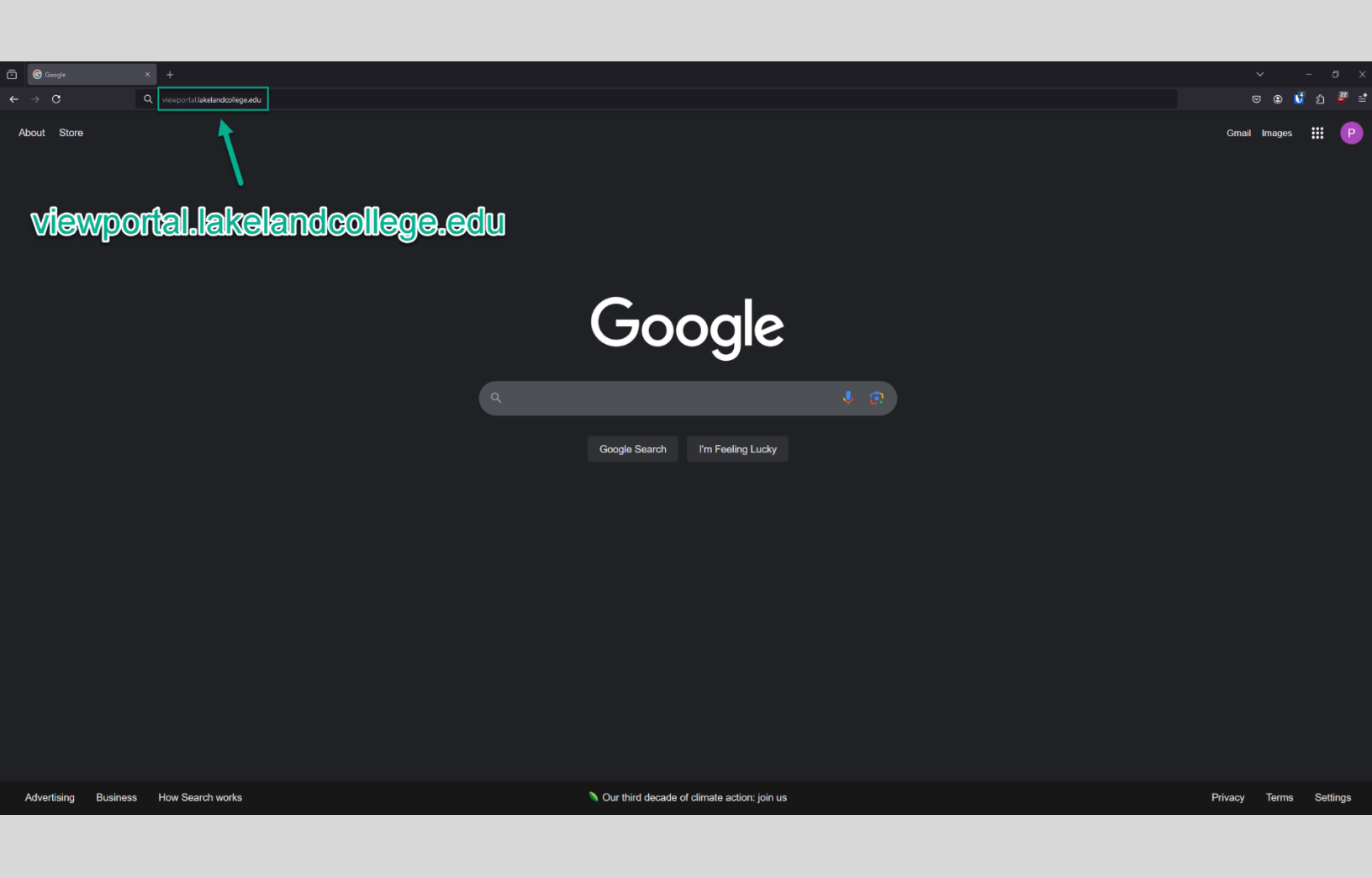

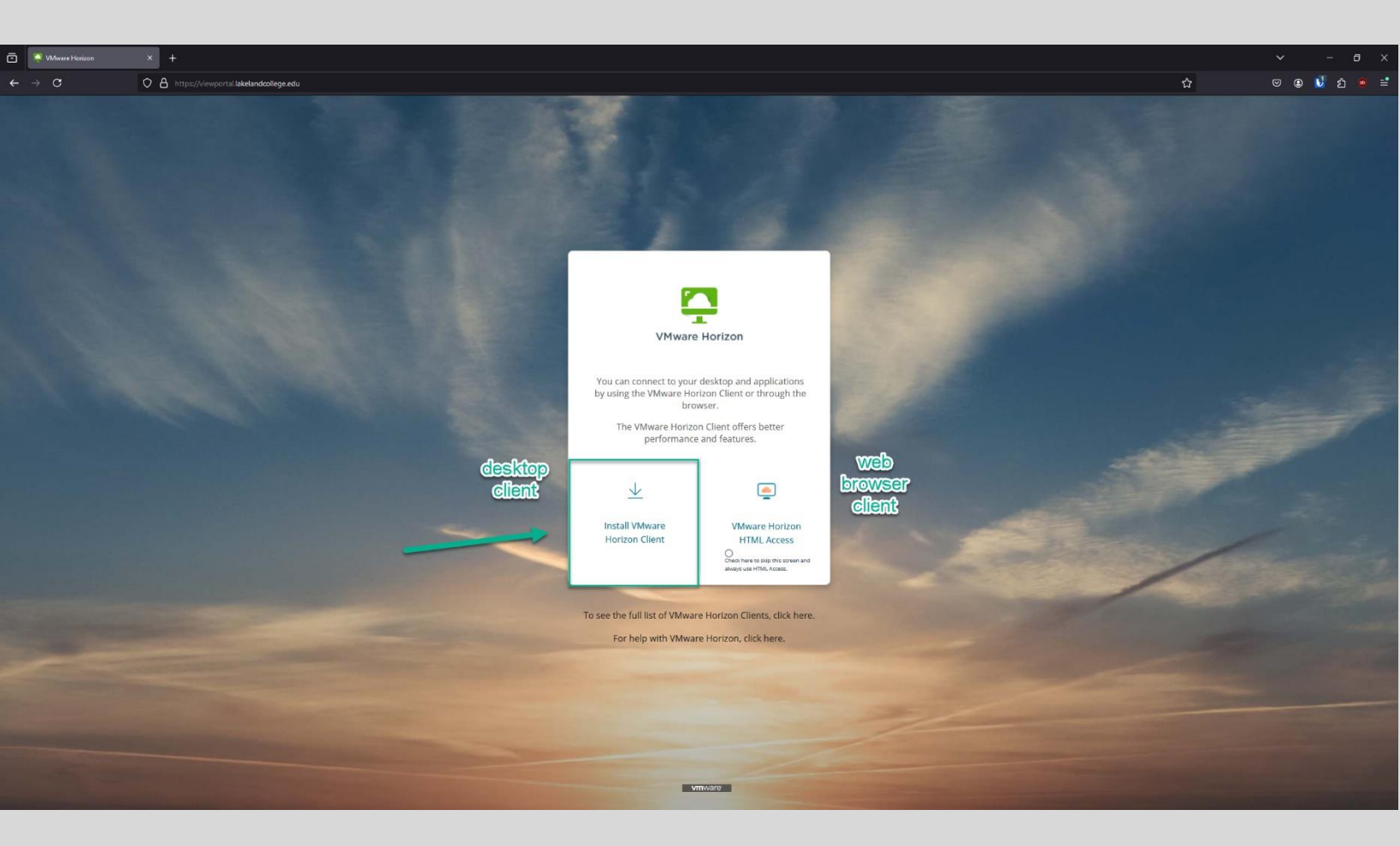

| 🖸 All Downloads × + |                                                                           |                                            | ~ - ∂ ×       |
|---------------------|---------------------------------------------------------------------------|--------------------------------------------|---------------|
| - → C               | ustomerconnect.omnissa.com/downloads/Aull_products                        | 8                                          | ය ල 🙂 🖞 ඒ 🚽 ≓ |
|                     | Products and Accounts v Support v Knowledge v Learning v Cloud Services v |                                            |               |
|                     | Home / Downloads                                                          |                                            |               |
|                     | All Downloads                                                             |                                            |               |
|                     | Search All Downloads                                                      |                                            |               |
|                     | Products A-Z By Category                                                  |                                            |               |
|                     |                                                                           | ALL PRODUCTS                               |               |
|                     | Desktop & End-User Computing                                              |                                            |               |
|                     | Products                                                                  |                                            |               |
|                     | Omnissa ThinApp                                                           | View Download Components   Drivers & Tools |               |
|                     | Omnissa Dynamic Environment Manager                                       | View Download Components   Drivers & Tools |               |
|                     | Omnissa Horizon                                                           | View Download Components   Drivers & Tools |               |
|                     | Omnissa App Volumes                                                       | View Download Components   Drivers & Tools |               |
|                     | Omnissa Workspace ONE Tunnel                                              | View Download Components   Drivers & Tools |               |
|                     | Omnissa Horizon Clients                                                   | View Download Components Drivers & Tools   |               |
|                     | Omnissa Access                                                            | View Download Components   Drivers & Tools |               |
|                     | Omnissa Secure Email Gateway                                              | View Download Components   Drivers & Tools |               |
|                     | Omnissa Assist                                                            | View Download Components   Drivers & Tools |               |
|                     |                                                                           |                                            |               |
|                     |                                                                           |                                            |               |
|                     |                                                                           |                                            |               |

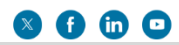

c/4 x

| Download × +      |                                                                                                    |                                                                                                    |                                                                                                    | ∽ - ø ×                        |
|-------------------|----------------------------------------------------------------------------------------------------|----------------------------------------------------------------------------------------------------|----------------------------------------------------------------------------------------------------|--------------------------------|
| ← → C O A https:/ | customerconnect. <b>omnissa.com</b> /downloads/info/slug/desktop_end_user_computing/omnissa_horizon_clients/8                                                                                                    |                                                                                                    |                                                                                                    | ది 🔍 🙂 🕄 చి 🖣 🖆                |
|                   | Products and Accounts v Support v Knowledge v Learning v Cloud Services v                                                                                                    |                                                                                                    |                                                                                                    | Q Log in                       |
|                   | Home / Omnissa Horizon Clients         Download Omnissa Horizon Clients for Windows, Mac., IOS, Linux, Chrome and desktop from your device of choice giving you on-the-go access fill         212         Desk Product Download         Writers & Tools         Open Source       Cutom Soor         Desk Product Download       Open Source       Open Source         Open Source       Cutom Soor       Open Addonse | d Android allow you to connect to your Omnissa Horizon virtual<br>rom any location.<br>m, Cisco, Nuance and Imprivata integrations | Product Resources<br>View My Download History<br>Product Info<br>Documentation<br>Horizon Mobile Client Privacy<br>Horizon Community |                                |
|                   | Product Doministics Driver's is rooms Open source Custoministics Open Aductins Product Product                                                                                                    | Release Date                                                                                                    | 1                                                                                                    |                                |
|                   | Ormissa Horizon Client for Windows     Ormissa Horizon Client for Windows     Ormissa Horizon Client for macOS                                                                                                    | 2024-12-23                                                                                                    | GO TO DOWNLOADS                                                                                                    | Choose the one<br>that matches |
|                   | Omnissa Horizon Client for macOS                                                                                                    | 2024-12-23                                                                                                    | GO TO DOWNLOADS                                                                                                    | operating system               |
|                   | Omnissa Horizon Client deb package for 64-bit Linux<br>Omnissa Horizon Client for Linux tarball version                                                                                                    | 2024-12-23<br>2024-12-23                                                                                                    | GO TO DOWNLOADS GO TO DOWNLOADS                                                                                                    |                                |
|                   | Omnissa Horizon Client RPM package for 64-bit Linux   Omnissa Horizon Client for IOS                                                                                                    | 2024-12-23                                                                                                    | GO TO DOWNLOADS                                                                                                    |                                |
|                   | Omnissa Horizon Client for IOS devices  V Omnissa Horizon Client for Android                                                                                                    | 2024-12-23                                                                                                    | GO TO DOWNLOADS                                                                                                    |                                |
|                   | Omnissa Horizon Client for Android 64-bit ARM-based devices<br>Omnissa Horizon Client for Android devices from Google Play store                                                                                                    | 2024-12-23<br>2024-12-23                                                                                                    | GO TO DOWNLOADS GO TO DOWNLOADS                                                                                                    |                                |
|                   | Omnissa Horizon Client for Chrome Omnissa Horizon Client for Chrome devices                                                                                                    | 2024-12-23                                                                                                    | GO TO DOWNLOADS                                                                                                    |                                |

| Download × +      |                                                                                                    |                    |       |          |
|-------------------|----------------------------------------------------------------------------------------------------|--------------------|-------|----------|
| ÷ → C O A https:/ | customerconnect.omniss.com/downloads/details1downloadGroup=CAR725FCJ_WIN_24128productid=15628rPld=118884 |                    | ☆ ♡ @ | 😼 బి 🖑 🖆 |
|                   |                                                                                                    |                    |       |          |
|                   | Home / Omnissa Horizon Client for Windows                                                                |                    |       |          |
|                   | Download Product                                                                                         |                    |       |          |
|                   | Version 2412 Product                                                                                     | Resources          |       |          |
|                   | Documentation Release Notes View My                                                                      | / Download History |       |          |
|                   | Release Date 2024-12-23                                                                                  | Intation           |       |          |
|                   | Type Product Binaries Horizon                                                                            | Community          |       |          |
|                   |                                                                                                    |                    |       |          |
|                   | Product Downloads Drivers & Tools Open Source Custom ISOs OEM Addons                                     |                    |       |          |
|                   | File Information                                                                                         |                    |       |          |
|                   | Omnissa Horizon Windows Client                                                                           | DOWNLOAD NOW       |       |          |
|                   | File size: 292.97 MB<br>File type: exe                                                                   |                    |       |          |
|                   | Read More                                                                                                |                    |       |          |
|                   |                                                                                                    |                    |       |          |
|                   |                                                                                                    |                    |       |          |
|                   |                                                                                                    |                    |       |          |
|                   |                                                                                                    |                    |       |          |
|                   |                                                                                                    |                    |       |          |
|                   |                                                                                                    |                    |       |          |
|                   |                                                                                                    |                    |       |          |
|                   |                                                                                                    |                    |       |          |
|                   |                                                                                                    |                    |       |          |
|                   |                                                                                                    |                    |       |          |
|                   |                                                                                                    |                    |       |          |
|                   |                                                                                                    |                    |       |          |
| omnissa           |                                                                                                    | (                  |       |          |

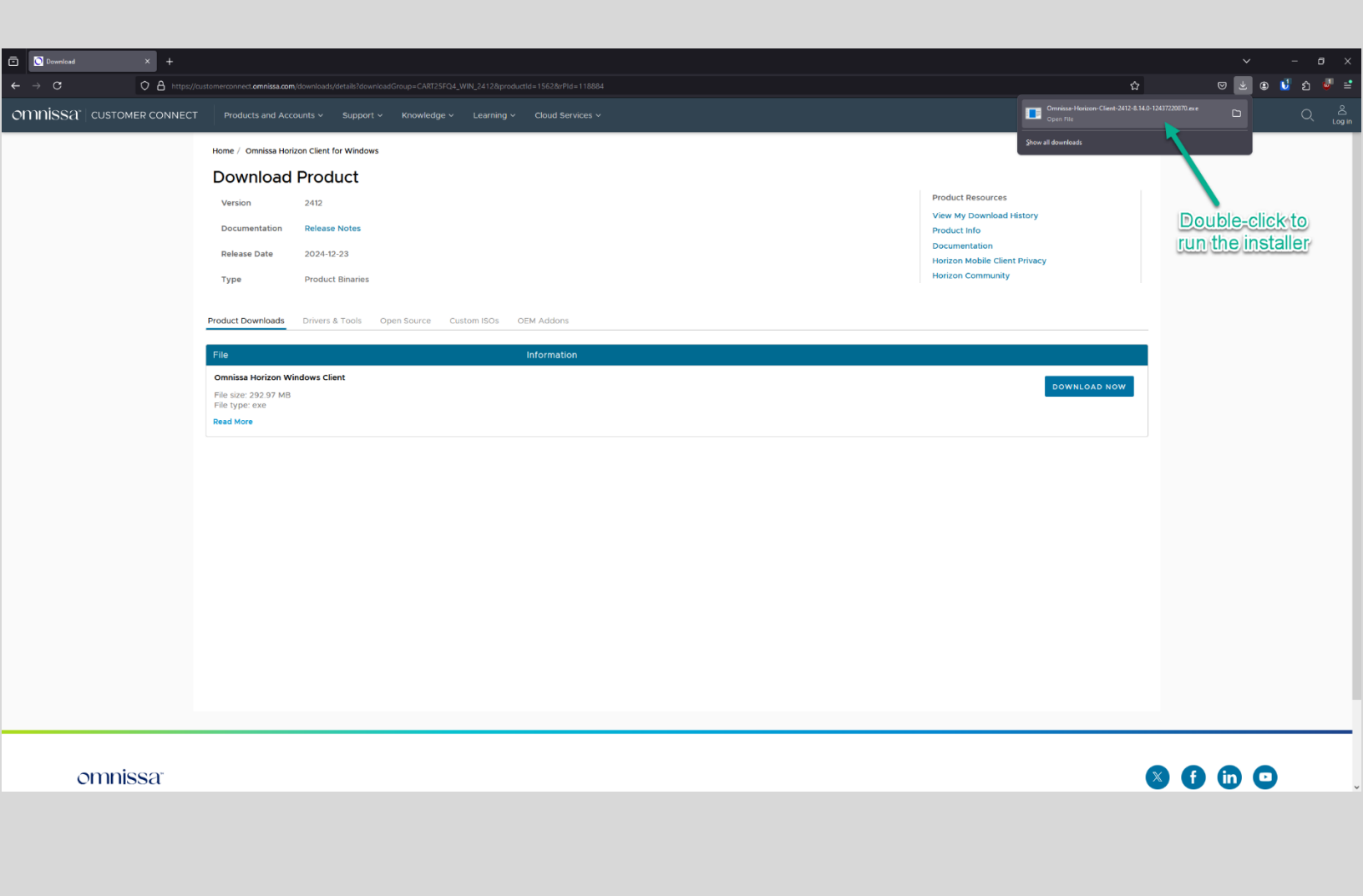

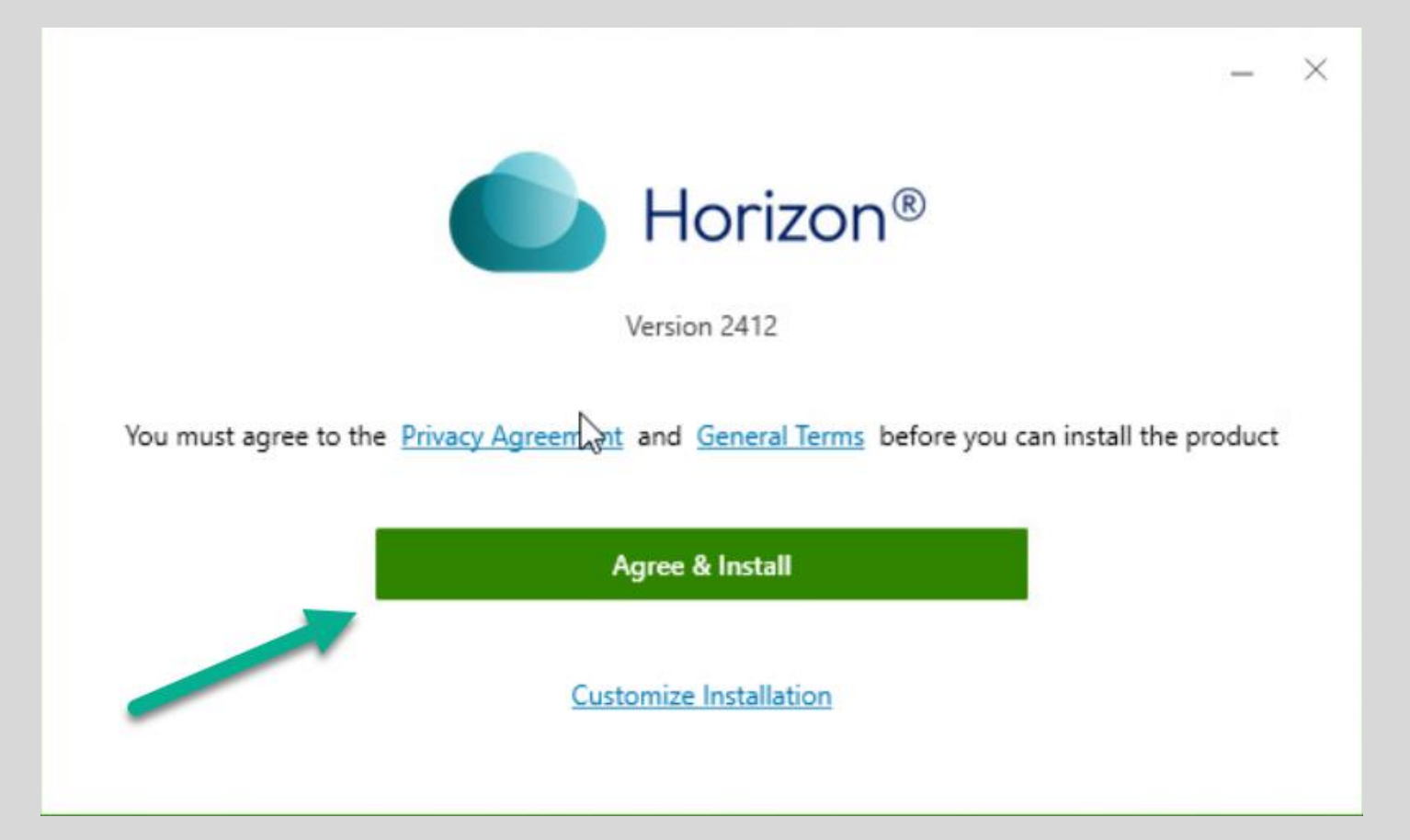

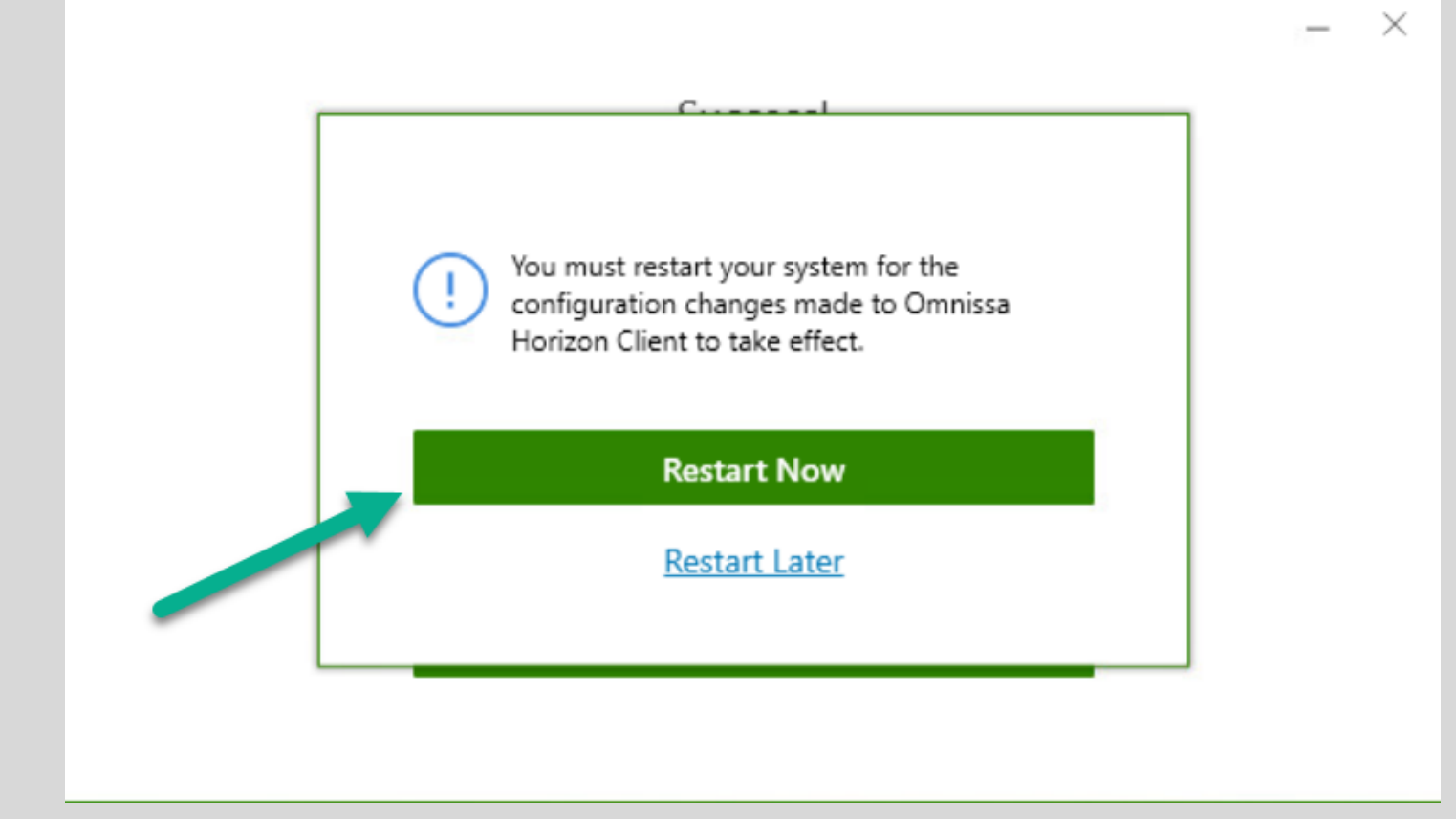

Double-click the desktop shortcut

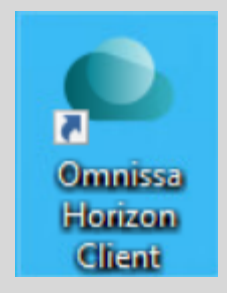

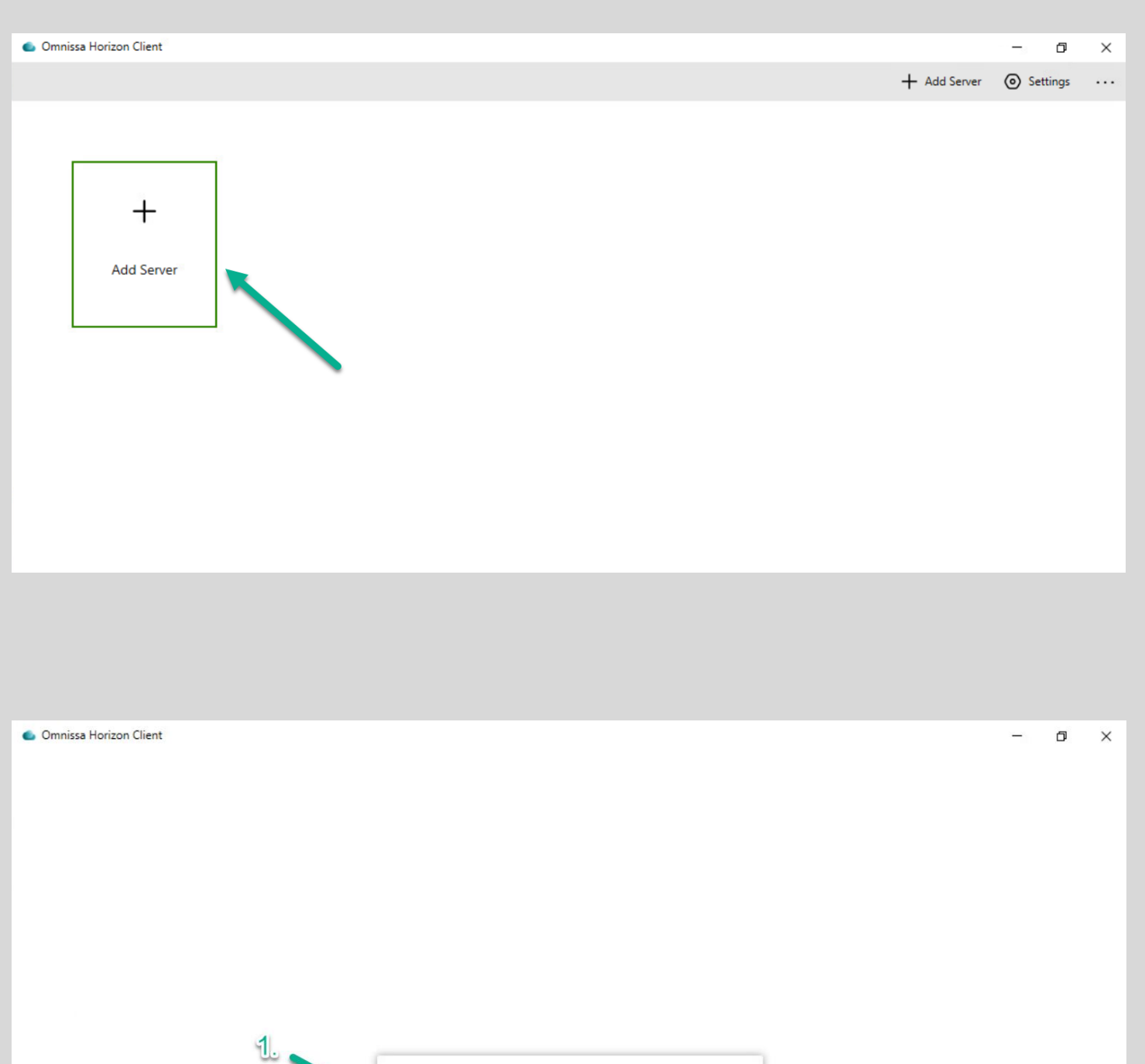

| viewportal.lakelandcolle | ge.edu  |
|--------------------------|---------|
| Cancel                   | Connect |
|                          |         |

| and      | https://viewportal.lakelandcollege.edu |
|----------|----------------------------------------|
| password | Enter your user name                   |
|          | Enter your password                    |
|          | STDNT                                  |
|          | Cancel Login                           |

🌰 Omnissa Horizon Client

| Client =                                                                | 💩 https://viewportal.lakelandcollege.edu |                                     |                      |
|-------------------------------------------------------------------------|------------------------------------------|-------------------------------------|----------------------|
| 🗅 All                                                                   |                                          |                                     |                      |
| ✿ Favorites                                                             |                                          |                                     |                      |
| Folders                                                                 |                                          |                                     |                      |
| + Create                                                                | Adobe Lab                                | AutoCAD Lab                         | Compass Testing Lab  |
|                                                                         | ☆ …                                      | ☆ <b>…</b>                          | ۵ <b>···</b>         |
|                                                                         |                                          |                                     |                      |
| Double-click on<br>the VM lab you<br>want to login to<br>(your list may | Court Reporting Lab                      | Electronics-<br>Automation Studio L | Graphics Lab         |
| look different)                                                         |                                          |                                     |                      |
|                                                                         |                                          |                                     |                      |
| () Help                                                                 | Lake Land College                        | Programming Lab                     | Student Software Lab |
| 🗘 About                                                                 | ☆ …                                      | ☆ ···                               | ☆ <b>…</b>           |
| • Software Updates                                                      |                                          |                                     |                      |